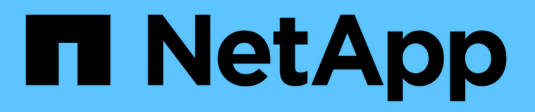

## **Configurer le serveur TSM**

StorageGRID 11.7

NetApp April 12, 2024

This PDF was generated from https://docs.netapp.com/fr-fr/storagegrid-117/admin/defining-tsm-tape-and-disk-storage-pools.html on April 12, 2024. Always check docs.netapp.com for the latest.

## Sommaire

| Configurer le serveur TSM                                  | 1 |
|------------------------------------------------------------|---|
| Définir les pools de stockage sur bande et sur disque TSM  | 1 |
| Définissez une stratégie de domaine et enregistrez un nœud | 4 |
| Créez et activez la stratégie de domaine                   | 5 |

# Configurer le serveur TSM

Cette section comprend des exemples d'instructions pour préparer un serveur TSM conformément aux meilleures pratiques TSM.

Les instructions suivantes vous guident tout au long du processus :

- Définition d'un pool de stockage sur disque et d'un pool de stockage sur bandes (le cas échéant) sur le serveur TSM
- Définition d'une stratégie de domaine qui utilise la classe de gestion TSM pour les données enregistrées à partir du nœud d'archivage et enregistrement d'un nœud pour utiliser cette stratégie de domaine

Ces instructions sont fournies à titre indicatif uniquement ; elles ne sont pas destinées à remplacer la documentation TSM ou à fournir des instructions complètes adaptées à toutes les configurations. Des instructions spécifiques à un déploiement doivent être fournies par un administrateur TSM qui connaît à la fois vos exigences détaillées et la documentation complète de TSM Server.

### Définir les pools de stockage sur bande et sur disque TSM

Le nœud d'archivage écrit dans un pool de stockage sur disque. Pour archiver du contenu sur bande, vous devez configurer le pool de stockage sur disque afin de déplacer le contenu vers un pool de stockage sur bande.

### Description de la tâche

Pour un serveur TSM, vous devez définir un pool de stockage sur bandes et un pool de stockage sur disque dans Tivoli Storage Manager. Une fois le pool de disques défini, créez un volume de disque et affectez-le au pool de disques. Un pool de bandes n'est pas nécessaire si votre serveur TSM utilise du stockage sur disque uniquement.

Vous devez effectuer plusieurs étapes sur votre serveur TSM avant de pouvoir créer un pool de stockage sur bandes. (Créez une bibliothèque de bandes et au moins un lecteur dans la bibliothèque de bandes. Définissez un chemin entre le serveur et la bibliothèque et entre le serveur et les lecteurs, puis définissez une classe de périphériques pour les lecteurs.) Les détails de ces étapes peuvent varier en fonction de la configuration matérielle et des besoins de stockage du site. Pour plus d'informations, consultez la documentation TSM.

Le jeu d'instructions ci-dessous illustre le processus. Vous devez savoir que les besoins spécifiques à votre site peuvent varier en fonction des besoins de votre déploiement. Pour plus d'informations sur la configuration et pour obtenir des instructions, consultez la documentation TSM.

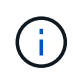

Vous devez vous connecter au serveur avec des privilèges d'administration et utiliser l'outil dsmadmc pour exécuter les commandes suivantes.

### Étapes

1. Créez une bibliothèque de bandes.

```
define library tapelibrary libtype=scsi
```

Où *tapelibrary* est un nom arbitraire choisi pour la bibliothèque de bandes et la valeur de libtype peut varier selon le type de bibliothèque de bandes.

2. Définissez un chemin entre le serveur et la bibliothèque de bandes.

define path *servername tapelibrary* srctype=server desttype=library device=*lib-devicename* 

- ° servername Est le nom du serveur TSM
- ° tapelibrary est le nom de bibliothèque de bandes que vous avez défini
- ° lib-devicename est le nom du périphérique de la bibliothèque de bandes
- 3. Définissez un lecteur pour la bibliothèque.

define drive tapelibrary drivename

- ° drivename est le nom que vous souhaitez spécifier pour le lecteur
- ° tapelibrary est le nom de bibliothèque de bandes que vous avez défini

Il est possible que vous souhaitiez configurer un ou plusieurs lecteurs supplémentaires, en fonction de la configuration de votre matériel. (Par exemple, si le serveur TSM est connecté à un commutateur Fibre Channel qui comporte deux entrées d'une bibliothèque de bandes, vous pouvez définir un lecteur pour chaque entrée.)

4. Définissez un chemin entre le serveur et le lecteur que vous avez défini.

define path servername drivename srctype=server desttype=drive
library=tapelibrary device=drive-dname

- ° drive-dname est le nom du périphérique du lecteur
- ° tapelibrary est le nom de bibliothèque de bandes que vous avez défini

Répétez l'opération pour chaque lecteur que vous avez défini pour la bibliothèque de bandes à l'aide d'un lecteur distinct *drivename* et *drive-dname* pour chaque lecteur.

5. Définir une classe de périphérique pour les lecteurs.

```
define devclass DeviceClassName devtype=lto library=tapelibrary
format=tapetype
```

- ° DeviceClassName est le nom de la classe de périphérique
- ° 1to est le type de lecteur connecté au serveur
- ° tapelibrary est le nom de bibliothèque de bandes que vous avez défini
- ° tapetype est le type de bande ; par exemple, ultrium3
- 6. Ajoutez des volumes de bande à l'inventaire de la bibliothèque.

checkin libvolume tapelibrary

tapelibrary est le nom de bibliothèque de bandes que vous avez défini.

7. Créez le pool de stockage sur bande primaire.

define stgpool SGWSTapePool DeviceClassName description=description
collocate=filespace maxscratch=XX

- SGWSTapePool Est le nom du pool de stockage de bandes du nœud d'archivage. Vous pouvez sélectionner n'importe quel nom pour le pool de stockage de bandes (tant que le nom utilise les conventions de syntaxe attendues par le serveur TSM).
- ° DeviceClassName est le nom de la classe de périphérique pour la bibliothèque de bandes.
- *description* Est une description du pool de stockage qui peut être affichée sur le serveur TSM à l'aide de query stgpool commande. Par exemple : « pool de stockage sur bande pour le nœud d'archivage ».
- *collocate=filespace* Spécifie que le serveur TSM doit écrire des objets à partir du même espace de fichiers dans une seule bande.
- ° xx est l'une des suivantes :
  - Nombre de bandes vides dans la bibliothèque de bandes (dans le cas où le nœud d'archivage est la seule application utilisant la bibliothèque).
  - Nombre de bandes allouées pour l'utilisation par le système StorageGRID (dans les cas où la bibliothèque de bandes est partagée).
- 8. Sur un serveur TSM, créez un pool de stockage sur disque. Sur la console d'administration du serveur TSM, entrez

define stgpool SGWSDiskPool disk description=description
maxsize=maximum\_file\_size nextstgpool=SGWSTapePool highmig=percent\_high
lowmig=percent low

- SGWSDiskPool Est le nom du pool de disques du nœud d'archivage. Vous pouvez sélectionner n'importe quel nom pour le pool de stockage sur disque (tant que le nom utilise les conventions de syntaxe attendues par le TSM).
- *description* Est une description du pool de stockage qui peut être affichée sur le serveur TSM à l'aide de query stgpool commande. Par exemple, "disque de stockage pool pour le noeud d'archivage".
- maximum\_file\_size force les objets de plus grande taille à être écrits directement sur bande, au lieu d'être mis en cache dans le pool de disques. Il est recommandé de le régler maximum\_file\_size À 10 Go.
- *nextstgpool=SGWSTapePool* Désigne le pool de stockage sur disque au pool de stockage sur bandes défini pour le nœud d'archivage.
- percent\_high définit la valeur à laquelle le pool de disques commence à migrer son contenu vers le pool de bandes. Il est recommandé de le régler percent\_high sur 0, pour que la migration des données commence immédiatement
- percent\_low définit la valeur à laquelle la migration vers le pool de bandes s'arrête. Il est recommandé de le régler percent low à 0 pour effacer le pool de disques.
- 9. Sur un serveur TSM, créez un ou plusieurs volumes de disque et affectez-les au pool de disques.

define volume SGWSDiskPool volume name formatsize=size

- *SGWSDiskPool* est le nom du pool de disques.
- ° volume name est le chemin complet vers l'emplacement du volume (par exemple,

/var/local/arc/stage6.dsm) Sur le serveur TSM où il écrit le contenu du pool de disques en préparation du transfert sur bande.

° size Est la taille, en Mo, du volume de disque.

Par exemple, pour créer un volume de disque unique de sorte que le contenu d'un pool de disques remplisse une seule bande, définissez la valeur de la taille sur 200000 lorsque le volume de bande a une capacité de 200 Go.

Cependant, il est préférable de créer plusieurs volumes de disque de taille inférieure, car le serveur TSM peut écrire sur chaque volume du pool de disques. Par exemple, si la taille de la bande est de 250 Go, créez 25 volumes de disque d'une taille de 10 Go (10000) chacun.

Le serveur TSM préalloue de l'espace dans le répertoire du volume de disque. Cette opération peut prendre un certain temps (plus de trois heures pour un volume de disque de 200 Go).

### Définissez une stratégie de domaine et enregistrez un nœud

Vous devez définir une stratégie de domaine qui utilise la classe de gestion TSM pour les données enregistrées à partir du nœud d'archivage, puis enregistrer un nœud pour utiliser cette stratégie de domaine.

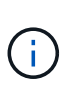

Les processus du nœud d'archivage peuvent fuir de mémoire si le mot de passe client du nœud d'archivage dans Tivoli Storage Manager (TSM) expire. Assurez-vous que le serveur TSM est configuré de sorte que le nom d'utilisateur/mot de passe du client pour le nœud d'archivage n'expire jamais.

Lors de l'enregistrement d'un noeud sur le serveur TSM pour l'utilisation du noeud d'archivage (ou la mise à jour d'un noeud existant), vous devez spécifier le nombre de points de montage que le noeud peut utiliser pour les opérations d'écriture en spécifiant le paramètre MAXNUMMP à la commande ENREGISTRER NOEUD. Le nombre de points de montage est généralement équivalent au nombre de têtes de lecteur de bande attribuées au nœud d'archivage. Le nombre spécifié pour MAXNUMMP sur le serveur TSM doit être au moins aussi grand que la valeur définie pour **ARC** > **Target** > **Configuration** > **main** > **maximum Store sessions** pour le nœud d'archivage, Qui est défini sur 0 ou 1, car les sessions de stockage simultanées ne sont pas prises en charge par le nœud d'archivage.

La valeur MAXSESSIONS définie pour le serveur TSM contrôle le nombre maximal de sessions qui peuvent être ouvertes sur le serveur TSM par toutes les applications clientes. La valeur de MAXSESSIONS spécifiée sur TSM doit être au moins aussi grande que la valeur spécifiée pour **ARC** > **Target** > **Configuration** > **main** > **nombre de sessions** dans le gestionnaire de grille pour le noeud d'archives. Le nœud d'archivage crée simultanément au plus une session par point de montage et un petit nombre (< 5) de sessions supplémentaires.

Le nœud TSM affecté au nœud d'archivage utilise une stratégie de domaine personnalisée tsm-domain. Le tsm-domain La politique de domaine est une version modifiée de la politique de domaine « standard », configurée pour écrire sur bande et avec la destination d'archivage définie comme pool de stockage du système StorageGRID (*SGWSDiskPool*).

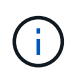

Vous devez vous connecter au serveur TSM avec des privilèges d'administration et utiliser l'outil dsmadmc pour créer et activer la stratégie de domaine.

### Créez et activez la stratégie de domaine

Vous devez créer une stratégie de domaine, puis l'activer pour configurer le serveur TSM afin d'enregistrer les données envoyées à partir du noeud d'archivage.

#### Étapes

1. Créer une stratégie de domaine.

copy domain standard tsm-domain

2. Si vous n'utilisez pas de classe de gestion existante, entrez l'une des options suivantes :

define policyset tsm-domain standard

define mgmtclass tsm-domain standard default

default est la classe de gestion par défaut pour le déploiement.

3. Créez un groupe de copie dans le pool de stockage approprié. Entrer (sur une ligne) :

define copygroup tsm-domain standard default type=archive
destination=SGWSDiskPool retinit=event retmin=0 retver=0

*default* Est la classe de gestion par défaut du nœud d'archivage. Les valeurs de retinit, retmin, et retver Ont été choisis pour refléter le comportement de rétention actuellement utilisé par le noeud d'archivage

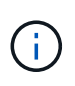

Ne pas configurer retinit à retinit=create. Réglage retinit=create Empêche le nœud d'archivage de supprimer du contenu, car les événements de rétention sont utilisés pour supprimer du contenu du serveur TSM.

4. Attribuez la classe de gestion à la valeur par défaut.

assign defmgmtclass tsm-domain standard default

5. Définissez la nouvelle règle sur active.

activate policyset tsm-domain standard

Ignorez l'avertissement « aucun groupe de copie de sauvegarde » qui s'affiche lorsque vous entrez la commande Activer.

6. Enregistrez un nœud pour utiliser le nouvel ensemble de règles sur le serveur TSM. Sur le serveur TSM, entrez (sur une ligne) :

register node arc-user arc-password passexp=0 domain=tsm-domain
MAXNUMMP=number-of-sessions

Arc-user et arc-mot-de-passe sont les mêmes nom de noeud client et mot de passe que ceux définis sur le noeud d'archivage, et la valeur MAXNUMMP est définie sur le nombre de lecteurs de bande réservés pour les sessions de magasin de noeud d'archivage.

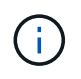

Par défaut, l'enregistrement d'un nœud crée un ID utilisateur administratif avec l'autorité propriétaire du client, avec le mot de passe défini pour le nœud.

#### Informations sur le copyright

Copyright © 2024 NetApp, Inc. Tous droits réservés. Imprimé aux États-Unis. Aucune partie de ce document protégé par copyright ne peut être reproduite sous quelque forme que ce soit ou selon quelque méthode que ce soit (graphique, électronique ou mécanique, notamment par photocopie, enregistrement ou stockage dans un système de récupération électronique) sans l'autorisation écrite préalable du détenteur du droit de copyright.

Les logiciels dérivés des éléments NetApp protégés par copyright sont soumis à la licence et à l'avis de nonresponsabilité suivants :

CE LOGICIEL EST FOURNI PAR NETAPP « EN L'ÉTAT » ET SANS GARANTIES EXPRESSES OU TACITES, Y COMPRIS LES GARANTIES TACITES DE QUALITÉ MARCHANDE ET D'ADÉQUATION À UN USAGE PARTICULIER, QUI SONT EXCLUES PAR LES PRÉSENTES. EN AUCUN CAS NETAPP NE SERA TENU POUR RESPONSABLE DE DOMMAGES DIRECTS, INDIRECTS, ACCESSOIRES, PARTICULIERS OU EXEMPLAIRES (Y COMPRIS L'ACHAT DE BIENS ET DE SERVICES DE SUBSTITUTION, LA PERTE DE JOUISSANCE, DE DONNÉES OU DE PROFITS, OU L'INTERRUPTION D'ACTIVITÉ), QUELLES QU'EN SOIENT LA CAUSE ET LA DOCTRINE DE RESPONSABILITÉ, QU'IL S'AGISSE DE RESPONSABILITÉ CONTRACTUELLE, STRICTE OU DÉLICTUELLE (Y COMPRIS LA NÉGLIGENCE OU AUTRE) DÉCOULANT DE L'UTILISATION DE CE LOGICIEL, MÊME SI LA SOCIÉTÉ A ÉTÉ INFORMÉE DE LA POSSIBILITÉ DE TELS DOMMAGES.

NetApp se réserve le droit de modifier les produits décrits dans le présent document à tout moment et sans préavis. NetApp décline toute responsabilité découlant de l'utilisation des produits décrits dans le présent document, sauf accord explicite écrit de NetApp. L'utilisation ou l'achat de ce produit ne concède pas de licence dans le cadre de droits de brevet, de droits de marque commerciale ou de tout autre droit de propriété intellectuelle de NetApp.

Le produit décrit dans ce manuel peut être protégé par un ou plusieurs brevets américains, étrangers ou par une demande en attente.

LÉGENDE DE RESTRICTION DES DROITS : L'utilisation, la duplication ou la divulgation par le gouvernement sont sujettes aux restrictions énoncées dans le sous-paragraphe (b)(3) de la clause Rights in Technical Data-Noncommercial Items du DFARS 252.227-7013 (février 2014) et du FAR 52.227-19 (décembre 2007).

Les données contenues dans les présentes se rapportent à un produit et/ou service commercial (tel que défini par la clause FAR 2.101). Il s'agit de données propriétaires de NetApp, Inc. Toutes les données techniques et tous les logiciels fournis par NetApp en vertu du présent Accord sont à caractère commercial et ont été exclusivement développés à l'aide de fonds privés. Le gouvernement des États-Unis dispose d'une licence limitée irrévocable, non exclusive, non cessible, non transférable et mondiale. Cette licence lui permet d'utiliser uniquement les données relatives au contrat du gouvernement des États-Unis d'après lequel les données lui ont été fournies ou celles qui sont nécessaires à son exécution. Sauf dispositions contraires énoncées dans les présentes, l'utilisation, la divulgation, la reproduction, la modification, l'exécution, l'affichage des données sont interdits sans avoir obtenu le consentement écrit préalable de NetApp, Inc. Les droits de licences du Département de la Défense du gouvernement des États-Unis se limitent aux droits identifiés par la clause 252.227-7015(b) du DFARS (février 2014).

#### Informations sur les marques commerciales

NETAPP, le logo NETAPP et les marques citées sur le site http://www.netapp.com/TM sont des marques déposées ou des marques commerciales de NetApp, Inc. Les autres noms de marques et de produits sont des marques commerciales de leurs propriétaires respectifs.